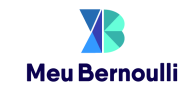

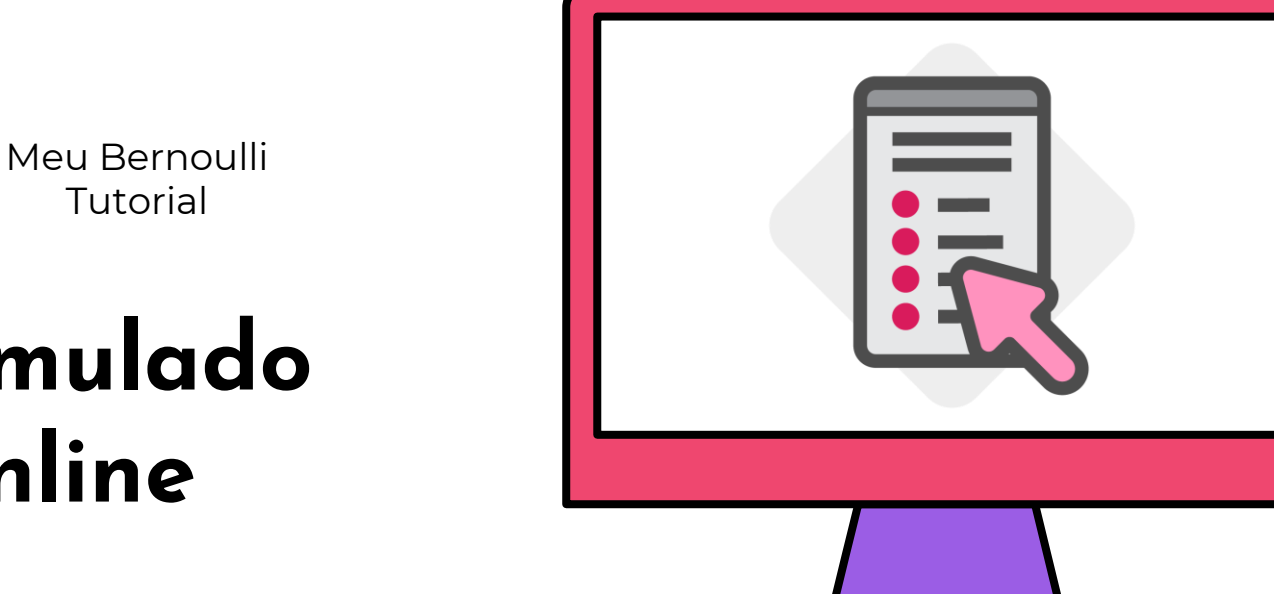

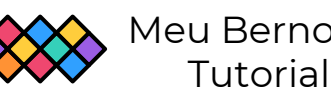

## Simulado Online

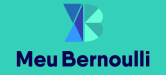

## O Simulado Online

Os **Simulados Enem** possuem duas versões de aplicação: online e impressa. A versão online, ou **Simulado Online**, é disponibilizada no Meu Bernoulli para os alunos do Ensino Médio e do Pré-Vestibular. Essa versão pode ser utilizada via *web* (em *notebooks* ou *desktops*) e via aplicativo (em *smartphones* e *tablets*).

Este é o seu tutorial de uso, que está dividido em duas etapas:

- Realização do Simulado
- Análise dos Resultados

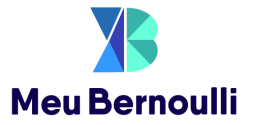

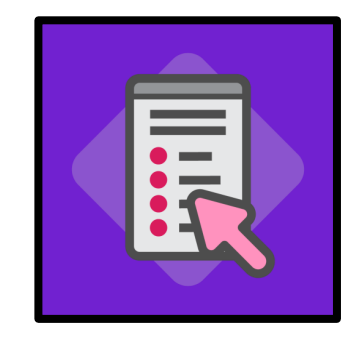

## Realização do Simulado

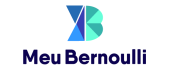

### Após acessar o Meu Bernoulli, é preciso clicar em **Simulados Enem** e depois em **Simulado Online**.

Simulado

Online

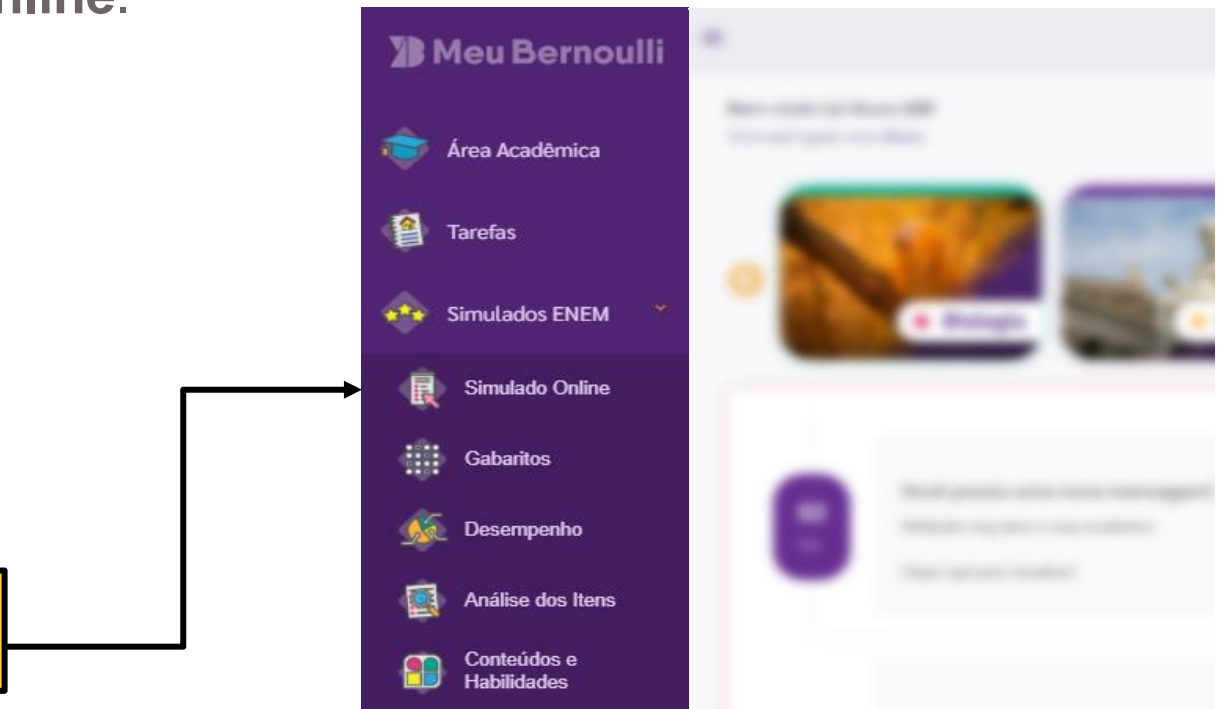

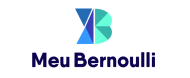

Todos os simulados em que o aluno estiver inscrito serão apresentados. As colunas **Data** e **Situação** exibem quais provas estão em aberto.

|     |                                 |  | Data    |                           |             | Situação             |                                 |  |  |
|-----|---------------------------------|--|---------|---------------------------|-------------|----------------------|---------------------------------|--|--|
| Sin | mulados ENEM > Simulado Online  |  |         |                           |             |                      |                                 |  |  |
|     | Simulado                        |  | Prova   | Data                      | Situação    | Questões Respondidas | Ação                            |  |  |
|     |                                 |  | Prova 1 | 25/07 13:00 a 30/11 14:59 | ⊘ Aberta    | 42/90                | ☑ Realizar ♣Proposta de Redação |  |  |
|     |                                 |  | Prova 2 | 25/07 13:00 a 30/11 19:00 | ⊘ Aberta    | 18/90                | <b>G</b> Realizar               |  |  |
|     | 4º Coni. 2020 - Simulado Online |  | Prova 1 | 09/05 13:00 a 12/06 20:00 | ⊖ Encerrada | 15/90                | O Visualizar                    |  |  |
|     | 4° Conj. 2020 - Simulado Online |  | Prova 2 | 16/05 13:00 a 19/06 20:00 | ⊖ Encerrada | 17/90                | Ovisualizar                     |  |  |

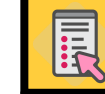

## REDAÇÃO

A Prova 1 contém a **Proposta de Redação**, que ficará disponível para download até o final da aplicação da Prova 2.

Cabe ao colégio definir quando e como os alunos enviarão as suas redações para correção, e alinhar diretamente com eles.

|                                  |         |                           |                           | Proposta de Redação |                      |                                 |  |  |  |
|----------------------------------|---------|---------------------------|---------------------------|---------------------|----------------------|---------------------------------|--|--|--|
| Simulados ENEM > Simulado Online |         |                           |                           |                     |                      |                                 |  |  |  |
| Simulado                         | ¢↓      | Prova                     | Data                      | Situação            | Questões Respondidas | Ação                            |  |  |  |
| El Capi 2020, Simulada Onlina    |         | Prova 1                   | 25/07 13:00 a 30/11 14:59 | ⊘ Aberta            | 42/90                | ☑ Realizar ♣Proposta de Redação |  |  |  |
| 5 Conj. 2020 - Simulado Omine    | Prova 2 | 25/07 13:00 a 30/11 19:00 | ⊘ Aberta                  | 18/90               | C Realizar           |                                 |  |  |  |
|                                  |         | Prova 1                   | 09/05 13:00 a 12/06 20:00 | ⊖ Encerrada         | 15/90                | O Visualizar                    |  |  |  |
| 4º Conj. 2020 - Simulado Unline  |         | Prova 2                   | 16/05 13:00 a 19/06 20:00 | ⊖ Encerrada         | 17/90                | Ovisualizar                     |  |  |  |

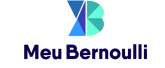

# Para iniciar cada prova, o aluno deve clicar no botão **Realizar**.

|                                 |    |         |                           |             |                      | Realizar     |
|---------------------------------|----|---------|---------------------------|-------------|----------------------|--------------|
| ados ENEM > Simulado Online     |    |         |                           |             |                      |              |
| Simulado                        | ↑↓ | Prova   | Data                      | Situação    | Questões Respondidas | Ação         |
| 5º Conj. 2020 - Simulado Online |    | Prova 1 | 25/07 13:00 a 30/11 14:59 | ⊘ Aberta    | 42/90                | C Realizar   |
|                                 |    | Prova 2 | 25/07 13:00 a 30/11 19:00 | ⊘ Aberta    | 18/90                | 🖪 Realizar   |
|                                 |    | Prova 1 | 09/05 13:00 a 12/06 20:00 | ⊖ Encerrada | 15/90                | ● Visualizar |
| ° Conj. 2020 - Simulado Online  |    | Prova 2 | 16/05 13:00 a 19/06 20:00 | ⊖ Encerrada | 17/90                | • Visualizar |

## INSTRUÇÕES

#### Informações prova 1

5° Conj. 2020 - Simulado Online EXAME NACIONAL DO ENSINO MÉDIO PROVA DE LINGUAGENS, CÓDIGOS E SUAS TECNOLOGIAS E REDAÇÃO PROVA DE CIÊNCIAS HUMANAS E SUAS TECNOLOGIAS

Exame Nacional do Ensino Médio 2020

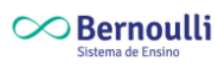

LEIA ATENTAMENTE AS INSTRUÇÕES SEGUINTES

Essa prova contém 90 questões numeradas de 1 a 90,dispostas da seguinte forma:

- a. as questões de número 1 a 45 são relativas à área de Linguagem, códigos e suas tecnologias;
- b. as questões de número 46 a 90 são relativas à área de Ciências Humanas e suas tecnologias;

Para cada uma das questões são apresentadas 5 alternativas identificadas com as letras A, B, C, D e E. Apenas uma responde corretamente à questão.

3 É possível navegar entre as questões clicando nos botões das áreas de conhecimento LC e CH e nos números das questões.

Em cada questão, ao selecionar uma das alternativas, a resposta ficará salva.

5 Após responder todas as questões clique em Finalizar.

6 Período de realização: sábado às 13:00 horas a terça-feira às 18:59 horas.

Cronômetro: Essa prova deverá ser feita em 5 horas e 30 minutos, a contar do momento em que é iniciada. Atenção ao cronômetro, que é exibido em tela durante toda a realização. O cronômetro será pausado caso você saia da página ou tenha problemas com a conexão à internet.

É terminantemente proibido o compartilhamento da prova com outros alunos ou em mídias digitais. O descumprimento dessa norma acarretará na anulação do seu resultado. Ao iniciar a prova, o aluno deve ler atentamente as instruções apresentadas. Elas permanecerão disponíveis para consulta durante todo o tempo de realização de cada prova.

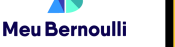

## LÍNGUA ESTRANGEIRA

Ao iniciar a prova de Linguagens, por padrão, a Língua Inglesa estará selecionada. Mas o aluno poderá alterar para Língua Espanhola se quiser.

Será possível alterar a língua mais de uma vez durante a realização da prova, mesmo depois de já ter respondido às questões. Ao fazer isso, as respostas dadas às questões de língua estrangeira serão apagadas.

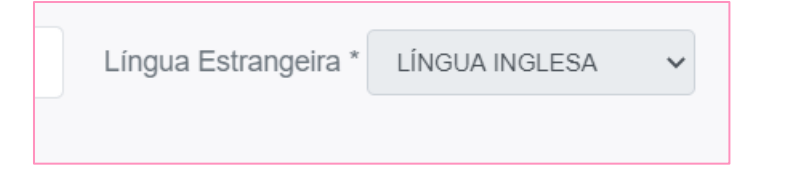

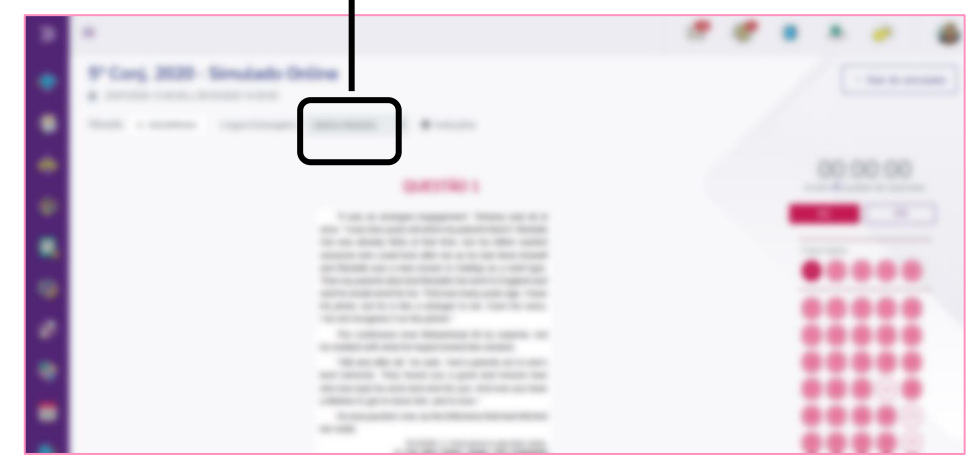

## LÍNGUA ESTRANGEIRA

Caso o aluno faça a prova pelo aplicativo, o campo para alteração da língua estrangeira ficará disponível no atalho flutuante do canto inferior esquerdo da tela.

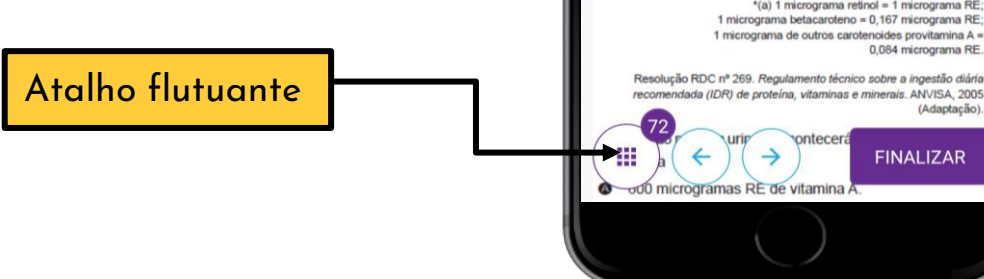

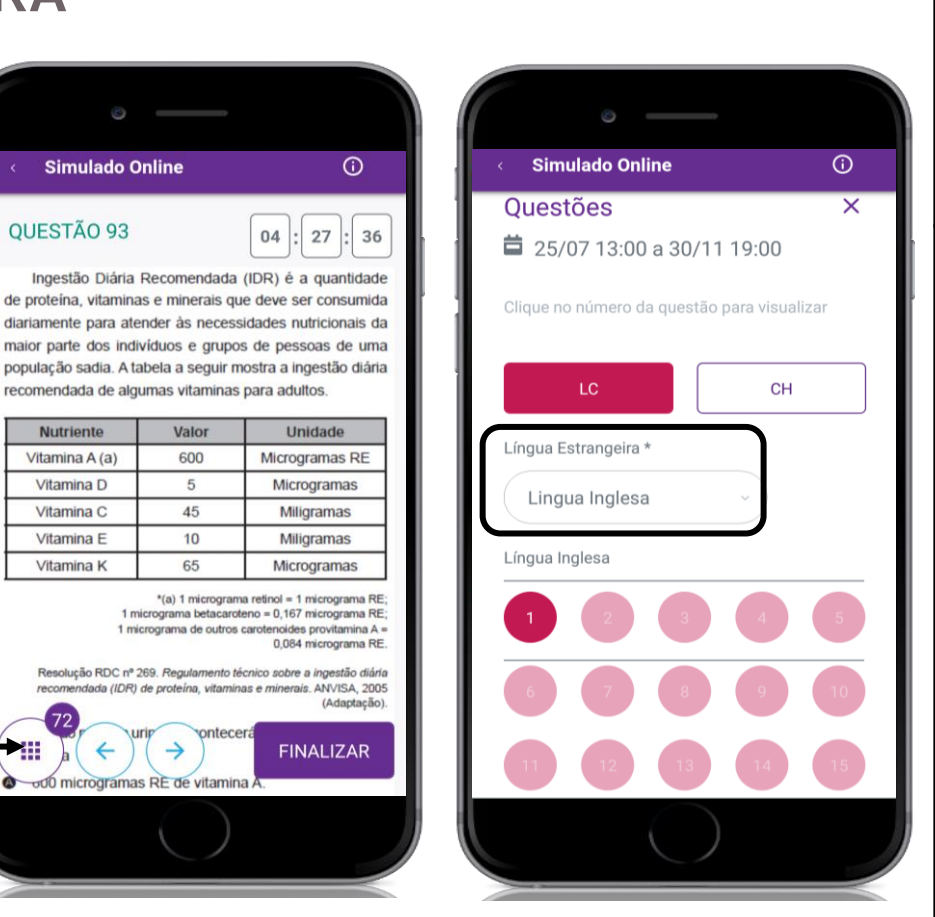

 $\bigcirc$ 

04

Unidade

Microgramas RE

Microgramas

Miligramas

Miligramas

Microgramas

**FINALIZAR** 

Simulado Online

recomendada de algumas vitaminas para adultos.

Valor

600

5

45

10

65

ontecer

**OUESTÃO 93** 

Nutriente

Vitamina A (a) Vitamina D

Vitamina C

Vitamina E

Vitamina K

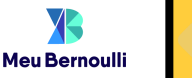

## **ENUNCIADO, ALTERNATIVAS E RESPOSTAS**

Serão exibidos o enunciado e as alternativas de cada questão. Ao clicar em uma alternativa, a resposta do aluno será automaticamente salva, mas ele poderá alterá-la quantas vezes quiser durante o período de realização da prova.

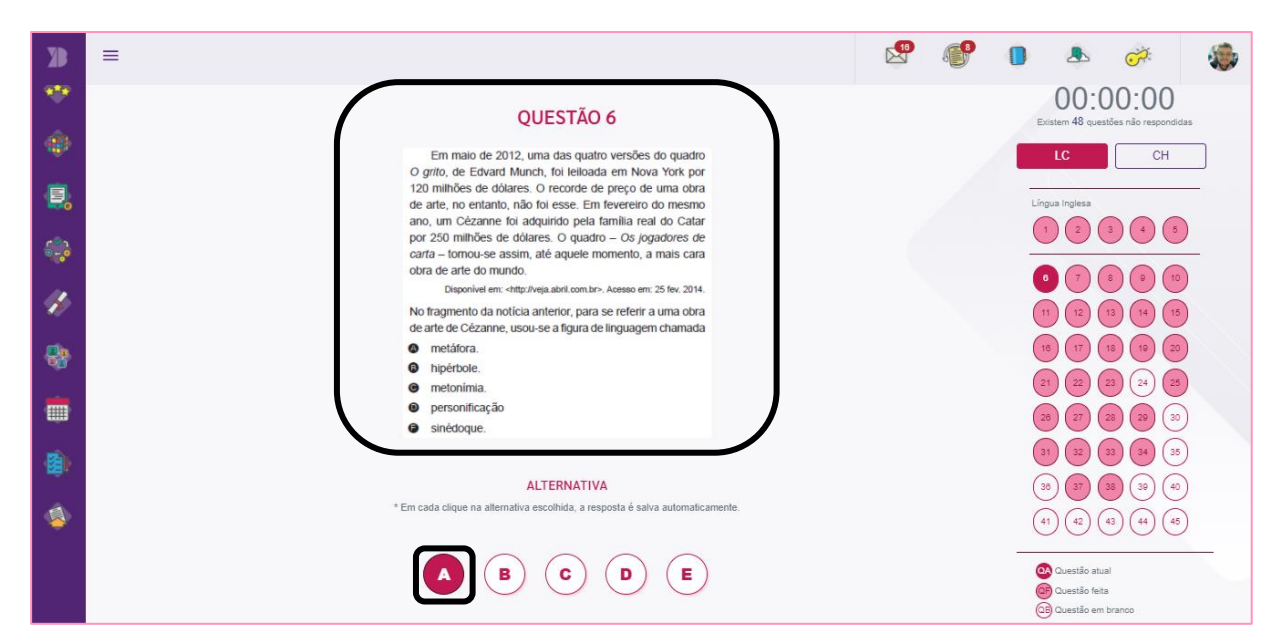

### **ENUNCIADO, ALTERNATIVAS E RESPOSTAS**

Caso o aluno faça a prova pelo aplicativo, será possível ampliar o enunciado clicando sobre ele. Após aplicar o *zoom*, basta arrastar a imagem para ler o texto.

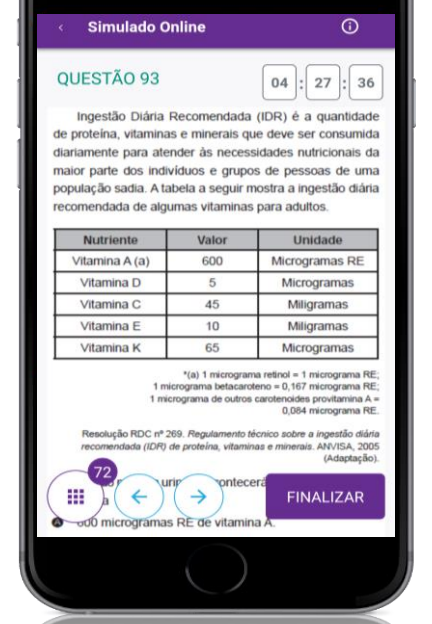

Simulado Online Ingestão Diária Recomen de proteína, vitaminas e miner diariamente para atender às r maior parte dos indivíduos e população sadia. A tabela a se

recomendada de algumas vita

| Nutriente      | Valo |
|----------------|------|
| Vitamina A (a) | 600  |
| Vitamina D     | 5    |
| Vitamina C     | 45   |
| Vitamina E     | 10   |
|                |      |

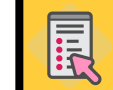

Meu Bernoulli

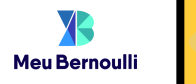

## ÁREA DE CONHECIMENTO

Cada prova terá duas áreas de conhecimento. Para visualizar as questões de cada área, basta clicar no menu apresentado acima dos números das questões.

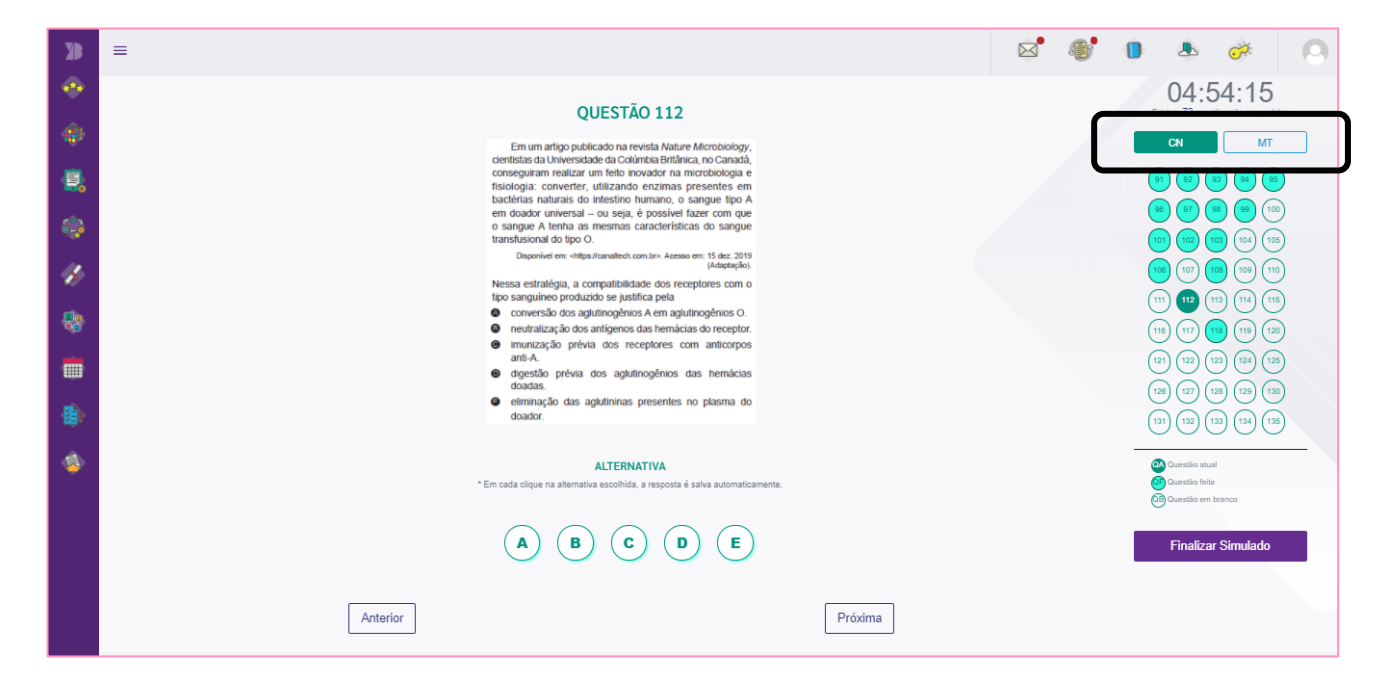

## **PRÓXIMA QUESTÃO**

Para visualizar a questão seguinte, basta clicar em **Próxima** ou nos números das questões exibidos na lateral da página.

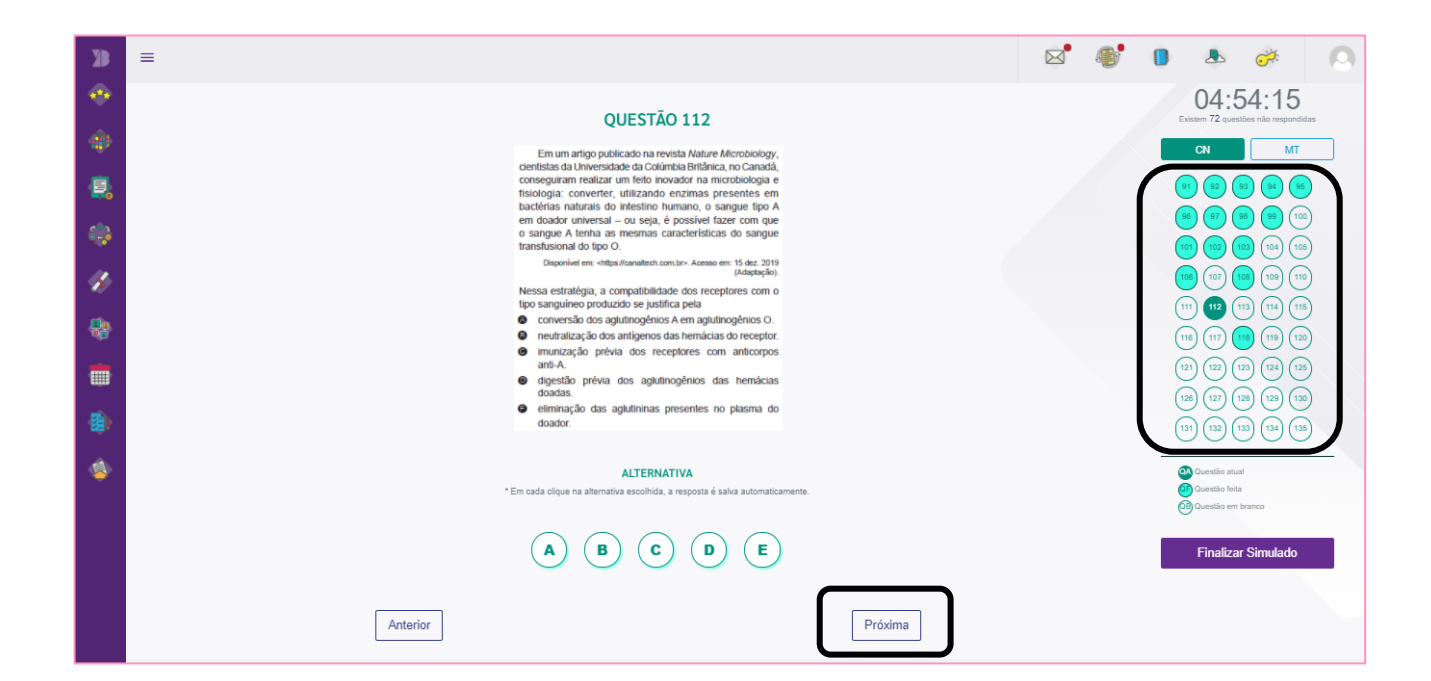

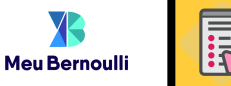

## PRÓXIMA QUESTÃO

Simulado Online
 O

 QUESTÃO 93
 U4 : 27 : 36

 Ingestão Diária Recomendada (IDR) é a quantidade
de proteína, vitaminas e minerais que deve ser consumida
diariamente para atender às necessidades nutricionais da
maior parte dos indivíduos e grupos de pessoas de uma
população sadia. A tabela a seguir mostra a ingestão diária
recomendada de algumas vitaminas para adultos.

| Nutriente      | Valor | Unidade        |  |
|----------------|-------|----------------|--|
| Vitamina A (a) | 600   | Microgramas RE |  |
| Vitamina D     | 5     | Microgramas    |  |
| Vitamina C     | 45    | Miligramas     |  |
| Vitamina E     | 10    | Miligramas     |  |
| Vitamina K     | 65    | Microgramas    |  |

1(0) 1 micrograma refinde 1 micrograma RFE; 1 micrograma betascentore 0 - 10 micrograma RFE; 1 micrograma Betascentore 0 - 10 micrograma RFE; 0.084 micrograma RE. 0.084 micrograma RE. 0.084 micrograma RE. 0.084 micrograma RFE; 0.084 micrograma refinedation 0.084 micrograma RFE; 0.084 micrograma refinedation 0.084 micrograma RFE; 0.084 micrograma refinedation 0.084 micrograma refinedation 0.084 micrograma refinedatio Caso o aluno faça a prova pelo aplicativo, o campo para navegar nas questões estará disponível no atalho flutuante do canto inferior esquerdo da tela.

Após clicar nesse botão, o aluno poderá escolher a área de conhecimento e as questões que quer visualizar.

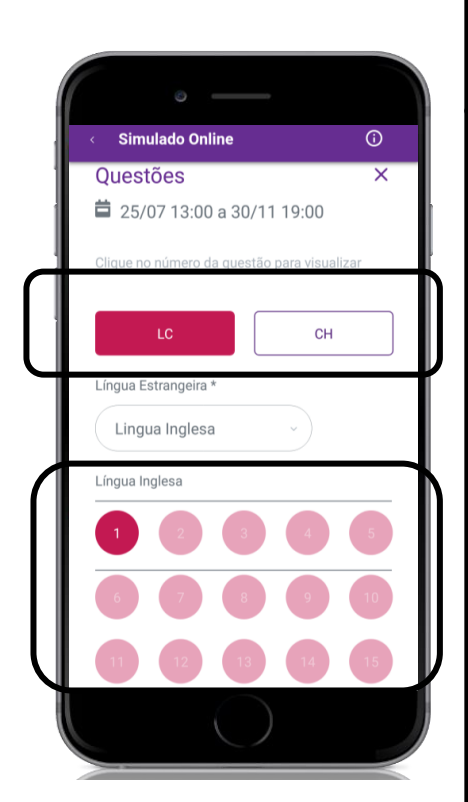

1

Meu Bernoulli

## CRONÔMETRO

O cronômetro será exibido na lateral direita da página. Caso o aluno saia da página ou perca a conexão com a Internet, ele será pausado. Ao retornar à prova, o cronômetro volta a rodar de onde parou.

Caso o cronômetro chegue ao fim, a prova do aluno será automaticamente encerrada e as questões respondidas até esse momento serão consideradas para compor o seu resultado.

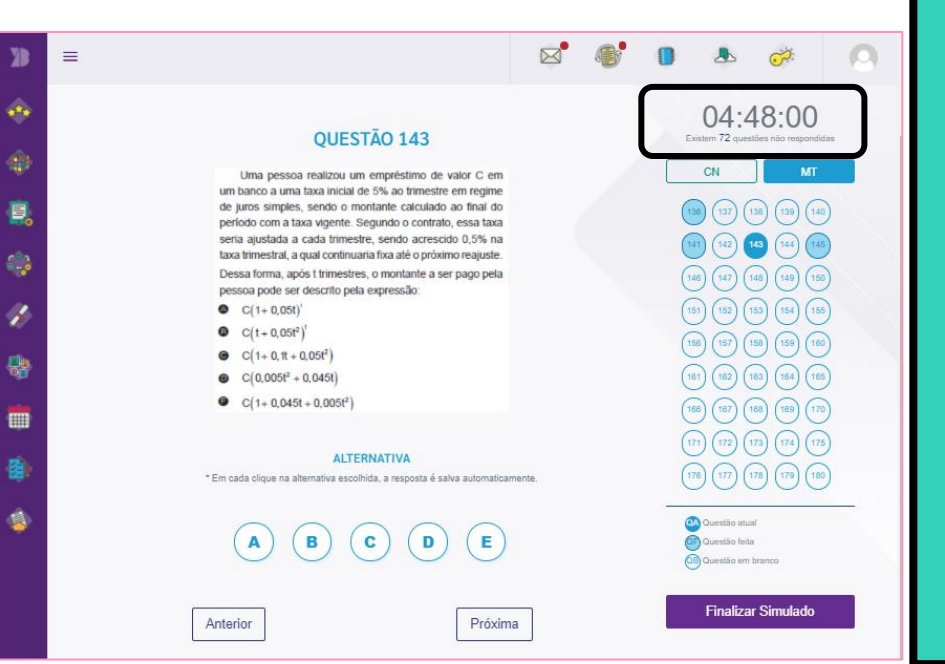

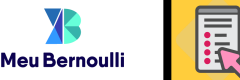

#### SAIR DO SIMULADO

|                  |                                                                                                    |       | <b>.</b> | 0 | <u>_</u>                     | Ċ.                                 | 0      |
|------------------|----------------------------------------------------------------------------------------------------|-------|----------|---|------------------------------|------------------------------------|--------|
| Conj. 202        | 20 - Simulado Online                                                                                                    |       |          |   |                              | < Sair do sir                      | nulado |
| /06/2020 a 30/11 | /2020 19:00:00                                                                                                    |       |          |   |                              |                                    |        |
| ão 🛛 ABERTA      | 0 Instruções                                                                                                    |       |          |   |                              |                                    |        |
|                  |                                                                                                    |       |          |   |                              |                                    |        |
|                  | QUESTÃO 143                                                                                                    |       |          | E | 04:4                         | 44:44<br>stões não respondi        | das    |
|                  | Uma pessoa realizou um empréstimo de valor C em<br>um banco a uma taxa inicial de 5% ao trimestre em regime<br>de junos simples, sendo o montante calculado ao final do<br>período com a taxa vigente. Segundo o contrato, essa taxa<br>seria ajustada a cada trimestre, sendo acrescido 0,5% na<br>taxa timestral, a quad comtunaria fixa até o próximo requiste. |       |          |   | CN<br>36 (137) (<br>41 (142) | MT<br>138 (139 (14<br>143 (14) (14 |        |
|                  | Dessa forma, após t trimestres, o montante a ser pago pela<br>pessoa pode ser descrito pela expressão:                                                                                                    |       |          | ( | 46) (147) (                  | 148 (149 (15                       | 0      |
|                  | C(1+0,05t) <sup>1</sup>                                                                                                    |       |          | ( | 51) (152) (                  | 153) (154) (15                     | )      |
|                  | C( $1 + 0, 05t^{2}$ )<br>C( $1 + 0, 1t + 0, 05t^{2}$ )                                                                                                    |       |          | ( | 56 (157) (                   | 158 (159 (18                       | 2      |
|                  | C(0,005t <sup>2</sup> + 0,045t)                                                                                                    |       |          | ( | 61) (162) (                  | 163 (164) (16                      | 5)     |
|                  | C(1+0,045t+0,005t <sup>2</sup> )                                                                                                    |       |          | ( | 68 (167) (                   | 168 (169 (17                       |        |
|                  | ALTERNATIVA<br>* Em cada clique na alternativa escolhida, a resposta é salva automaticam                                                                                                    | ente. |          |   | 71) (172) (<br>78) (177) (   | 173 (174 (17)<br>178 (179 (18      |        |
|                  |                                                                                                    |       |          | - | Questão ati                  | al                                 |        |

0B Questão em branco

Caso o aluno precise de uma pausa, basta clicar no botão Sair do simulado. Ele poderá retomar a prova, de onde parou, quando estiver pronto.

#### **CONFERIR AS RESPOSTAS**

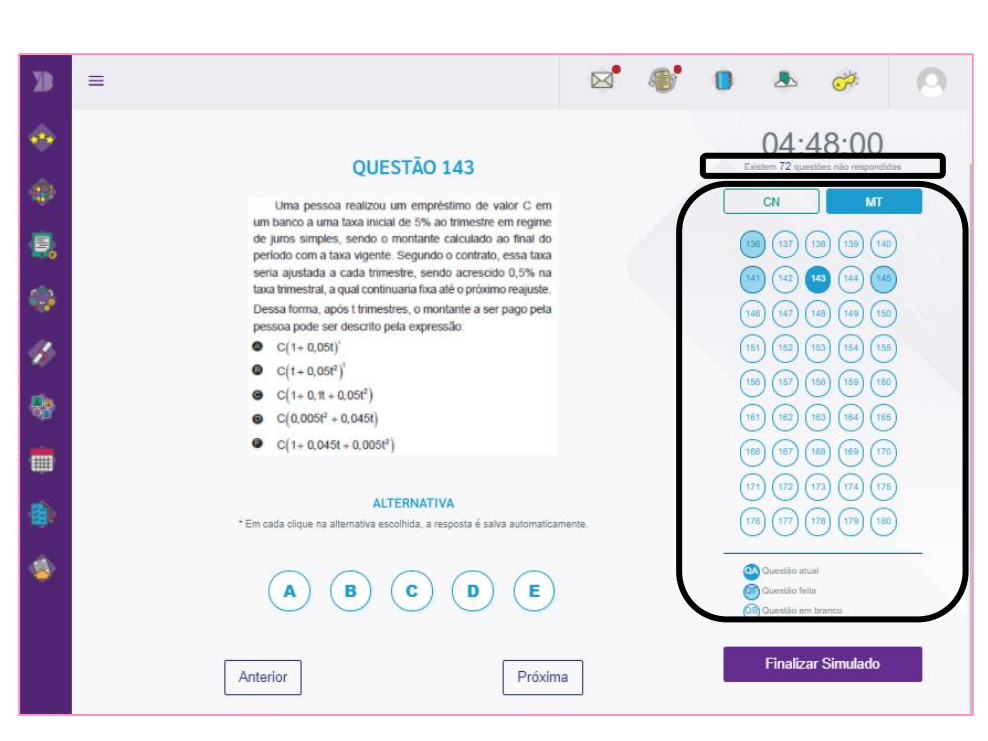

Antes de finalizar, o aluno pode conferir suas respostas clicando nos números das questões que são apresentados na lateral da página.

Abaixo do cronômetro, será exibida a quantidade de questões que ainda não foram respondidas.

#### FINALIZAR A PROVA

Para finalizar, basta clicar no botão **Finalizar Simulado**.

Após a finalização, as respostas não poderão mais ser alteradas.

| Ж  |                                                                                                    | 8 🕭 🍻 🔕                                                                                                    |
|----|----------------------------------------------------------------------------------------------------|----------------------------------------------------------------------------------------------------|
|    | OUESTÃO 143                                                                                                    | 04:48:00<br>Existem 72 questões hão respondidas                                                                   |
| 1  | Uma pessoa realizou um empréstimo de valor C em                                                                                                    | CN MT                                                                                                    |
| ۵. | um banco a uma taxa inicial de 5% ao trimestre em regime<br>de juros simples, sendo o montante calculado ao final do<br>período com a taxa vigente. Segundo o contrato, essa taxa<br>seria ajustada a cada trimestre, sendo acrescido 0,5% na | 130         137         138         139         140           141         142         143         146             |
|    | taxa trimestral, a qual continuaria fixa até o próximo reajuste.<br>Dessa forma, após t trimestres, o montante a ser pago pela<br>nessan pode ser descrito nela euroscilo nel                                                                 |                                                                                                    |
| 1  | <ul> <li>C(1+0.051)<sup>1</sup></li> <li>C(t+0.051<sup>2</sup>)<sup>1</sup></li> </ul>                                                                                                    |                                                                                                    |
| -  | $ C(1+0, t+0, 05t^2) C(0,005t^2+0, 045t) $                                                                                                    | 130         130         130         130         130           181         162         163         164         165 |
|    | C(1+0,045t+0,005t <sup>2</sup> )                                                                                                    | (166) (167) (168) (169) (170)<br>(171) (172) (173) (174) (175)                                                    |
|    | ALTERNATIVA<br>* Em cada clique na alternativa escolhida, a resposta é salva automaticamente.                                                                                                    | (78) (177) (178) (779) (180)                                                                                      |
| ١  | A B C D E                                                                                                    | Questão atual<br>ම Questão feila<br>ම Questão em branco                                                           |
|    | Anterior Próxima                                                                                                    | Finalizar Simulado                                                                                                |

#### FINALIZAR A PROVA

Para evitar que o aluno finalize a prova sem ter respondido todas as questões, após clicar em Finalizar Simulado, será exibida uma mensagem de confirmação com a quantidade de questões não respondidas e o tempo restante para encerramento da prova.

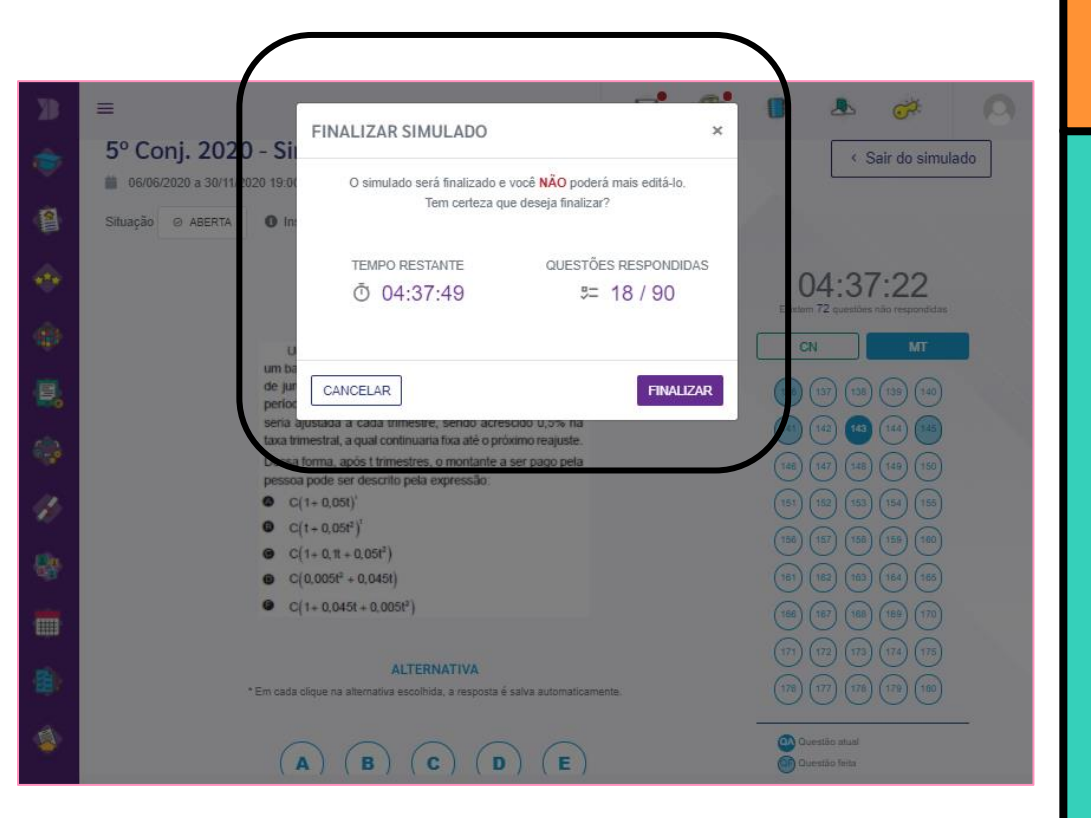

ī

Meu Bernoulli

## Meu Bernoulli

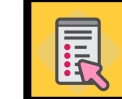

### **VISUALIZAR A PROVA**

Após a finalização da prova, os alunos poderão acessá-la para consultar as questões e ver suas respostas.

| 🕻 Meu Bernoulli |                             | ≡   |                                 |         |                           |             | •                    | A 🔅                             | 9 |
|-----------------|-----------------------------|-----|---------------------------------|---------|---------------------------|-------------|----------------------|---------------------------------|---|
| <b>†</b>        | Área Acadêmica              | Sin | nulados ENEM > Simulado Online  |         |                           |             |                      |                                 |   |
|                 | Tarefas                     |     | Simulado 11                     | Prova   | Data                      | Situação    | Questões Respondidas | Ação                            |   |
| ***             | Simulados ENEM 🔹            |     | 5º Conj. 2020 - Simulado Online | Prova 1 | 25/07 13:00 a 30/11 14:59 | ⊘ Aberta    | 42/90                | ☑ Realizar ▲Proposta de Redação |   |
| ۲               | Unidades de<br>Aprendizagem |     |                                 | Prova 2 | 25/07 13:00 a 30/11 19:00 | ⊘ Aberta    | 18/90                | <b>Z</b> Realizar               |   |
| 5               | Ebook                       |     |                                 | Prova 1 | 09/05 13:00 a 12/06 20:00 | ⊖ Encerrada | 15/90                | <ul> <li>Visualizar</li> </ul>  |   |
| <b>.</b>        | Avaliação Processual        |     | 4º Conj. 2020 - Simulado Onine  | Prova 2 | 16/05 13:00 a 19/06 20:00 | ⊖ Encerrada | 17/90                | Ovisualizar                     |   |
| 1               | Cursos                      |     | 3º Coni 2020 - Simulado Online  | Prova 1 | 18/04 13:00 a 21/04 20:00 | ⊖ Encerrada | 0/90                 | O Visualizar                    |   |
|                 | Aulas Online                |     | 3° Conj. 2020 - Simulado Online | Prova 2 | 25/04 13:00 a 29/04 18:30 | ⊖ Encerrada | 45/90                | O Visualizar                    | J |

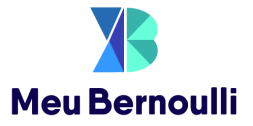

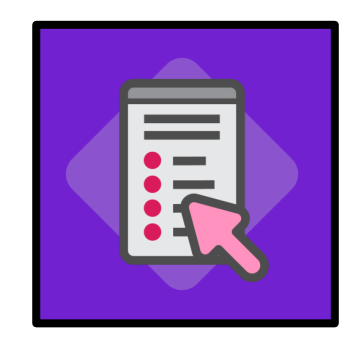

## Análise dos Resultados

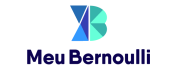

## RESULTADOS

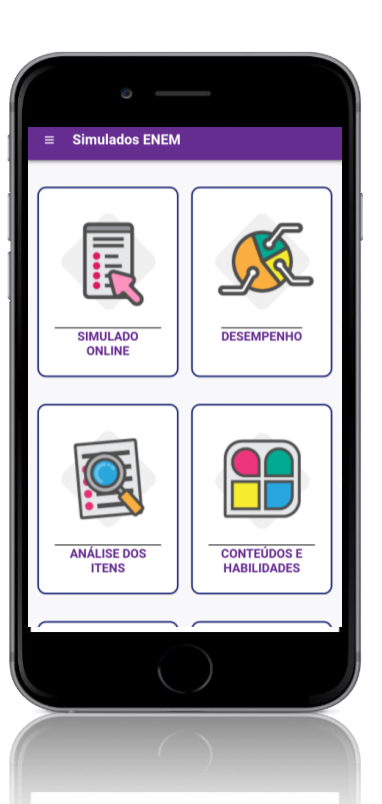

Os resultados podem ser acessados via *web* ou aplicativo e estarão disponíveis nas seções:

- Desempenho
- Análise dos Itens
- Conteúdos e Habilidades
- Simulação Sisu
- Gabaritos
- Evolução dos Simulados\*

\*Via web, a Evolução dos Simulados estará disponível dentro da seção Desempenho.

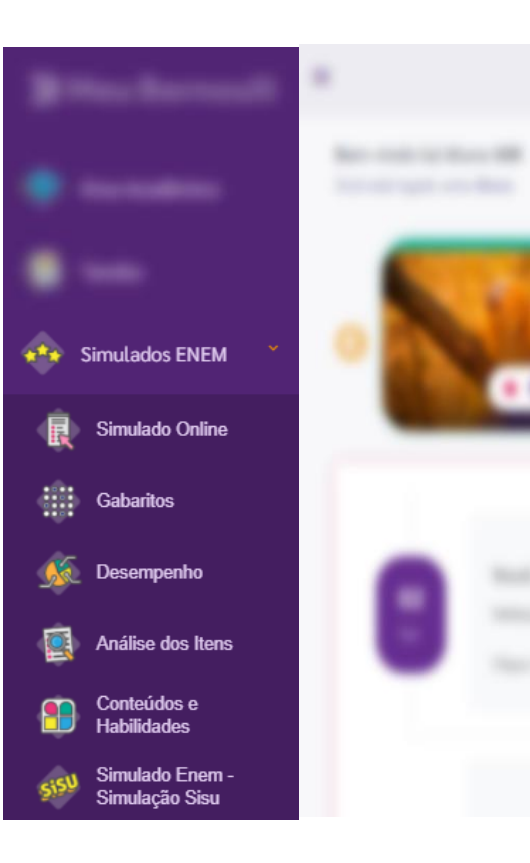

#### DESEMPENHO

Apresenta as notas das provas objetivas por área de conhecimento e as notas de redação por competência, além das médias das notas e número de acertos.

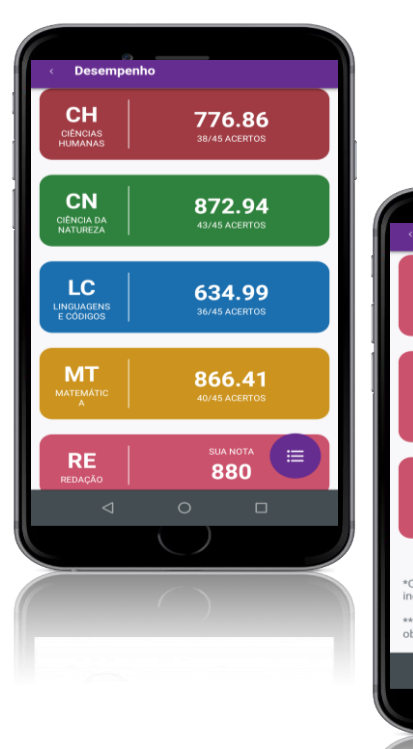

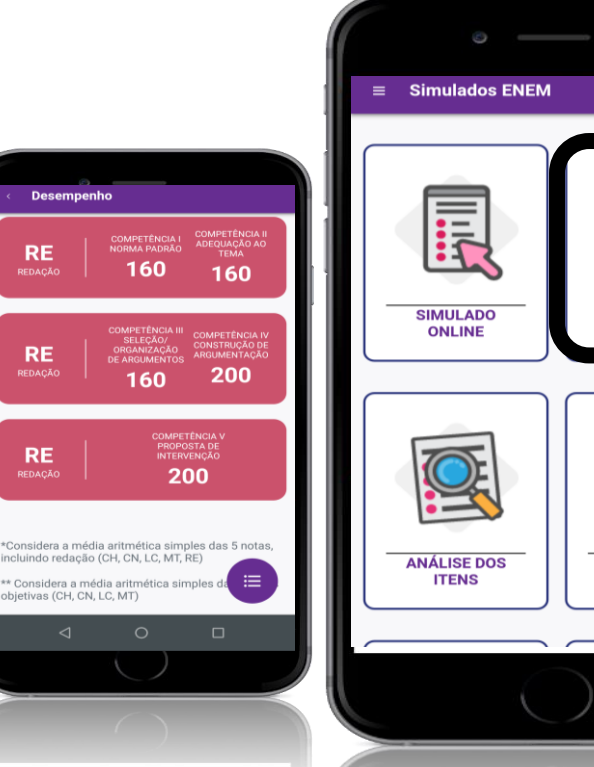

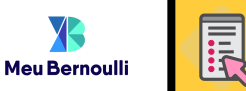

DESEMPENHO

CONTEÚDOS E

HABILIDADES

## **ANÁLISE DOS ITENS**

Apresenta as questões, sinaliza os erros e acertos, exibe as resoluções em texto e vídeo e permite marcar cada questão como "verificada", para que o aluno se lembre de quais foram revisadas.

Contém uma análise refinada baseada na TRI, que indica o percentual de chance que o aluno tinha de acertar cada questão e permite que as questões sejam reorganizadas por ordem de prioridade de estudo.

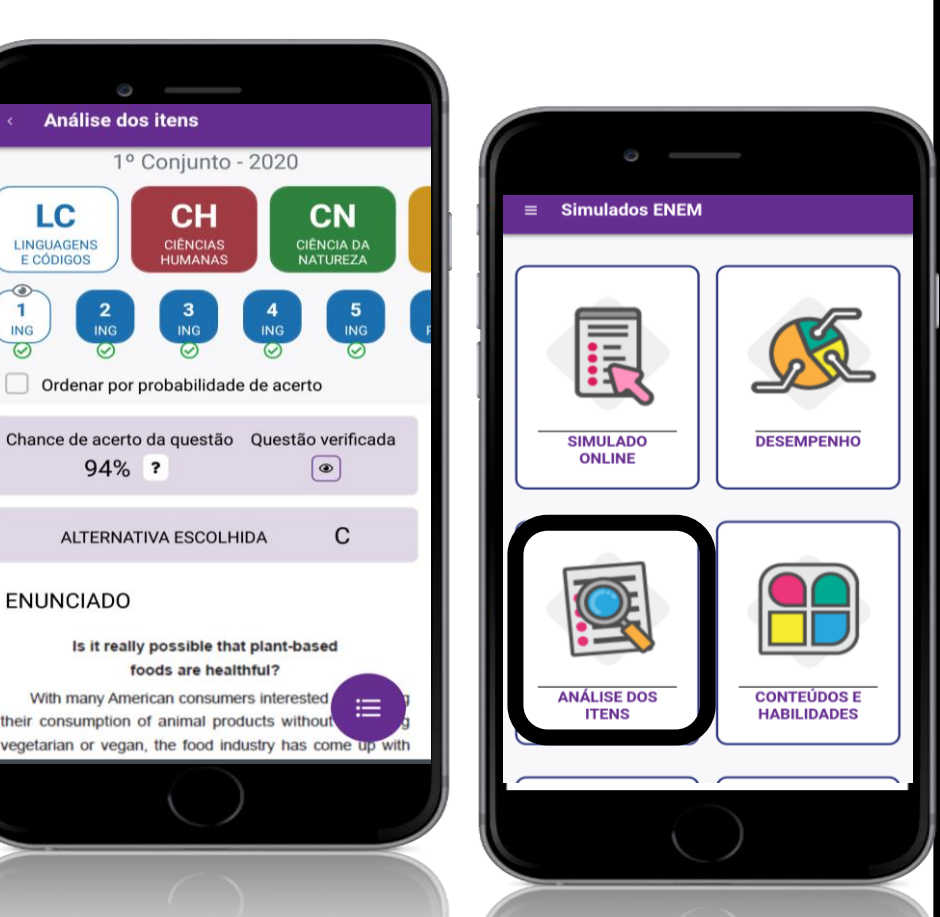

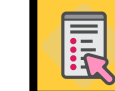

Meu Bernoulli

### **CONTEÚDOS E HABILIDADES**

Apresenta os conteúdos e as habilidades que foram alcançadas ou que ainda precisam ser desenvolvidas pelo aluno.

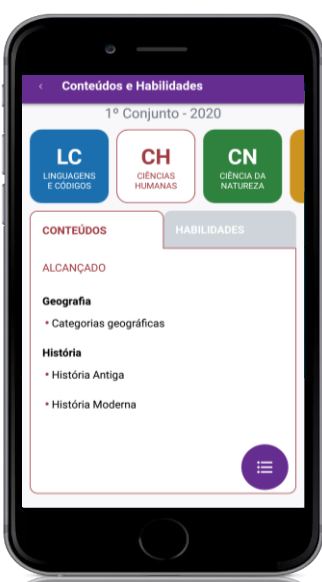

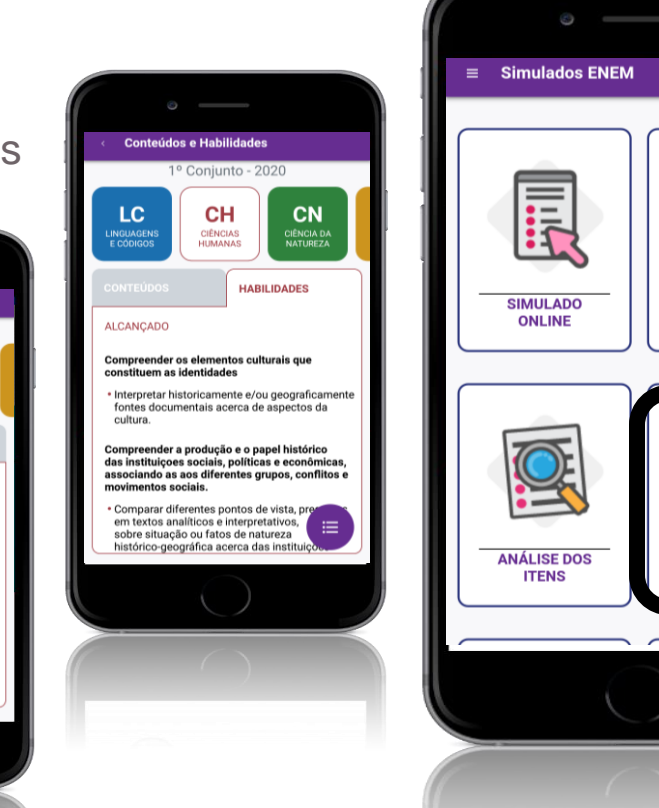

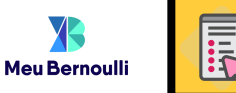

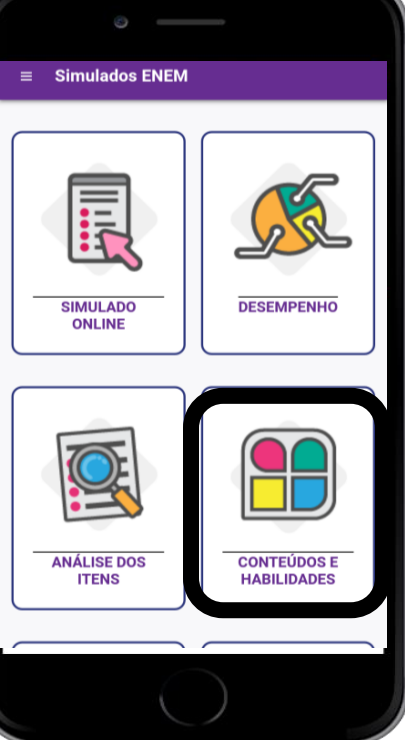

## SIMULAÇÃO SISU

Com as notas obtidas no simulado, os alunos podem simular o ingresso nas universidades federais pelo Sisu. A simulação pode ser feita quantas vezes o aluno quiser e em todos os cursos.

O Meu Bernoulli sempre utiliza os dados do Sisu divulgados no ano anterior para compor essa simulação.

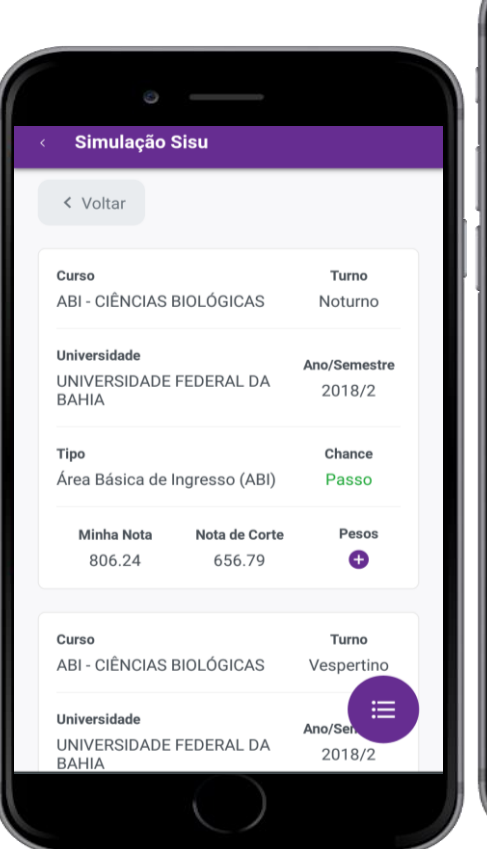

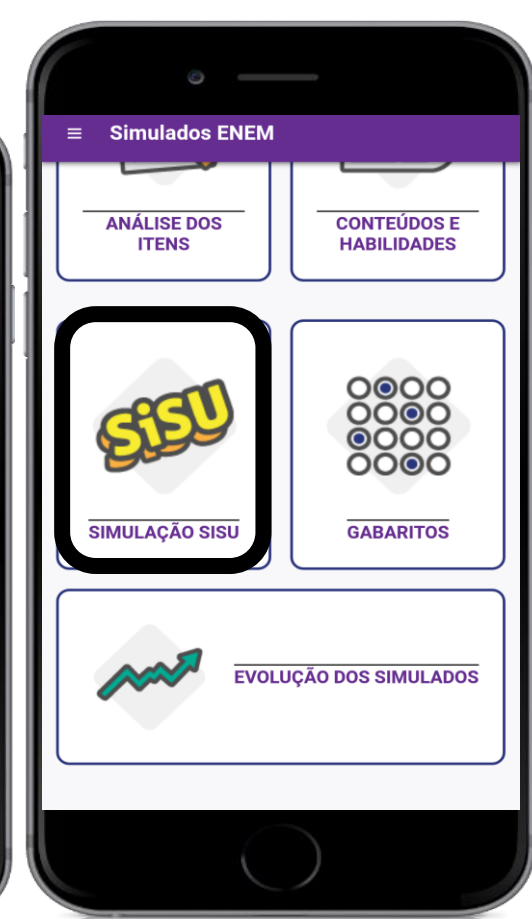

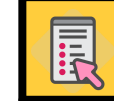

Meu Bernoulli

#### GABARITOS

Os gabaritos são disponibilizados para a escola após as 23h59 do dia de aplicação de cada prova.

A escola pode programar para que eles sejam exibidos automaticamente para os alunos, ou determinar uma outra data para a divulgação.

Esses arquivos contêm também as resoluções das questões em texto e códigos para acesso às resoluções em vídeo, via **Bernoulli Play**.

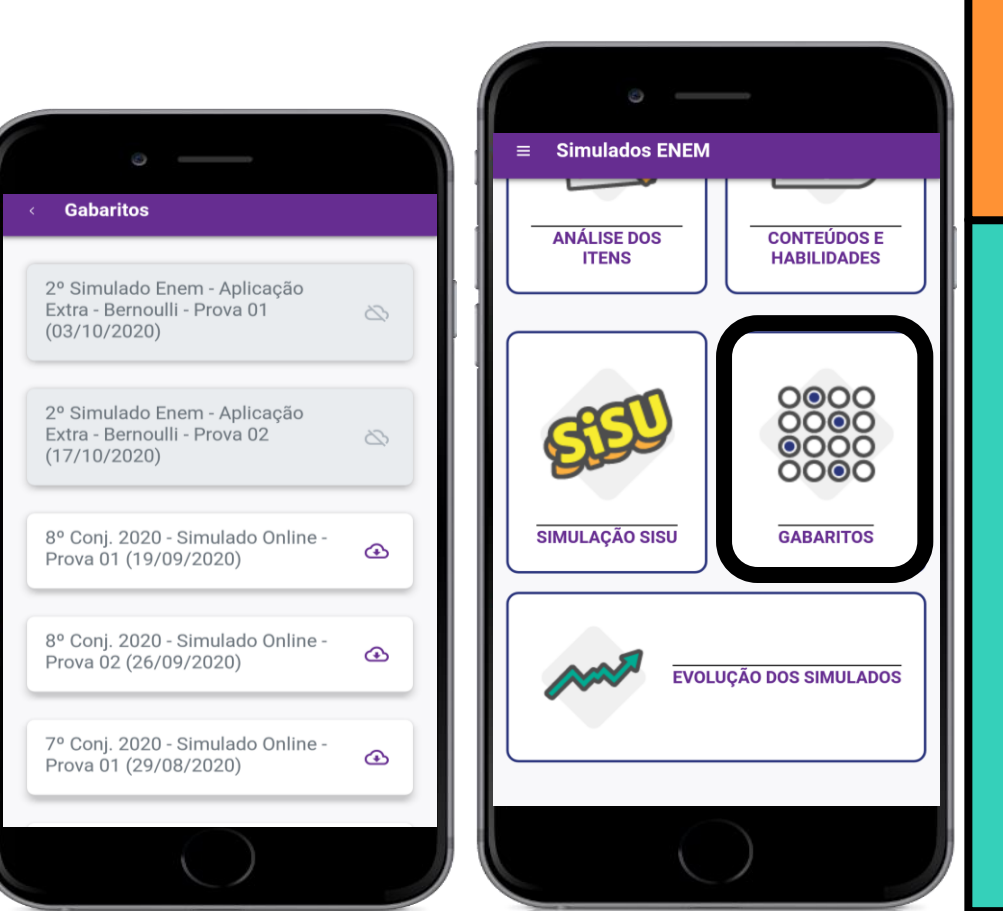

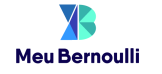

## **EVOLUÇÃO DOS SIMULADOS**

Permite comparar as notas de cada simulado realizado pelo aluno.

As retas do gráfico referenciam as áreas de conhecimento e a redação. Os pontos nas retas apresentam as notas de cada simulado.

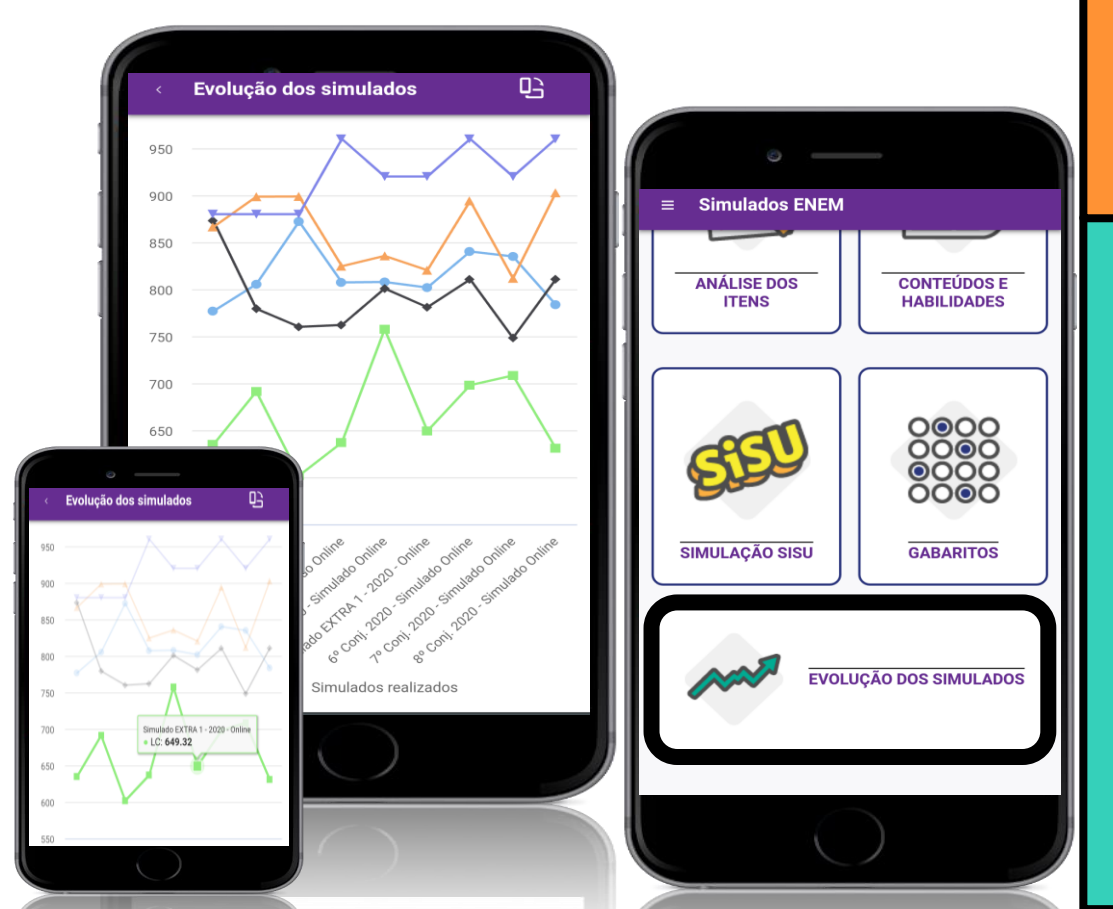

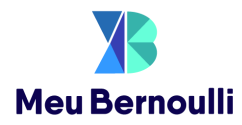

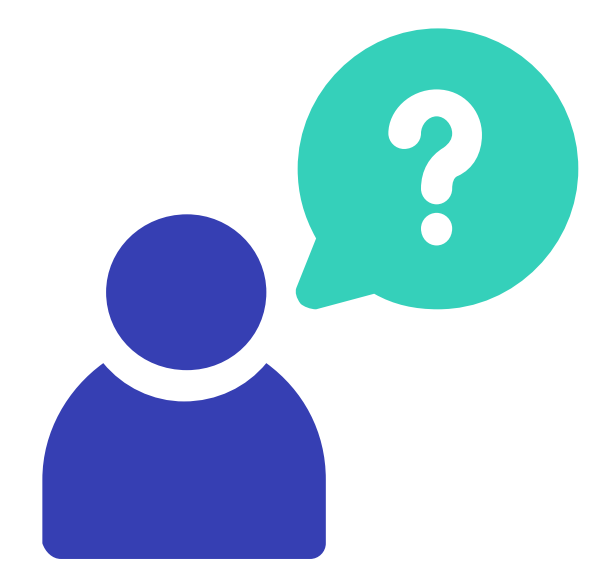

# Em caso de dúvidas, entre em contato com o colégio.

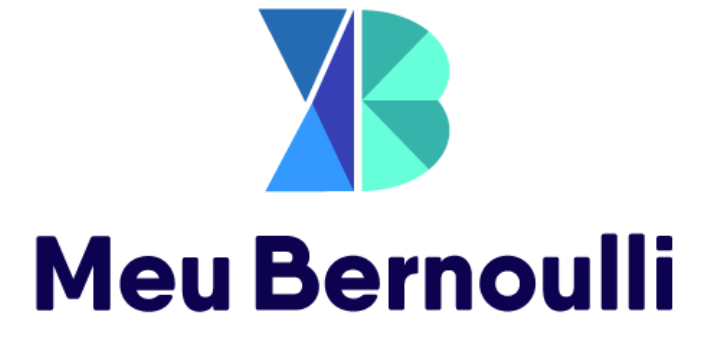